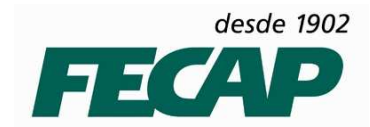

## MANUAL DE CONFIGURAÇÃO DE MÚLTIPLAS CONTAS DE E-MAIL EXCHANGE NO MS OUTLOOK 2007

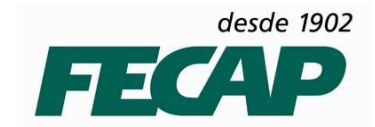

## ESTE MANUAL VISA ORIENTAR O PRESTADOR DE SUPORTE TÉCNICO A CONFIGURAR MÚLTIPLAS CONTAS DE E-MAIL EXCHANGE NO MS OUTLOOK 2007.

**PASSO 1:** Vá em **painel de controle > E- Mail** (Tela 1) ou **Iniciar >** Botão direto no mouse **Propriedades** do MS Outlook 2007 (Tela 2).

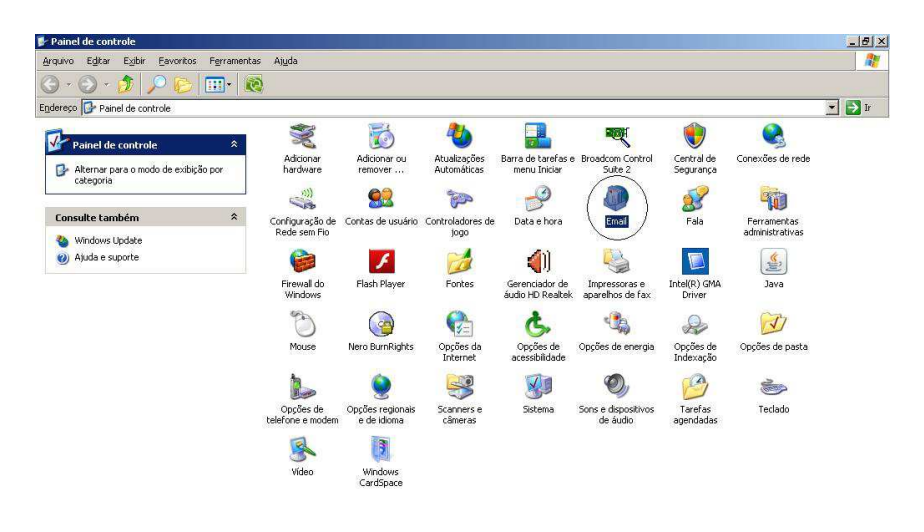

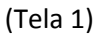

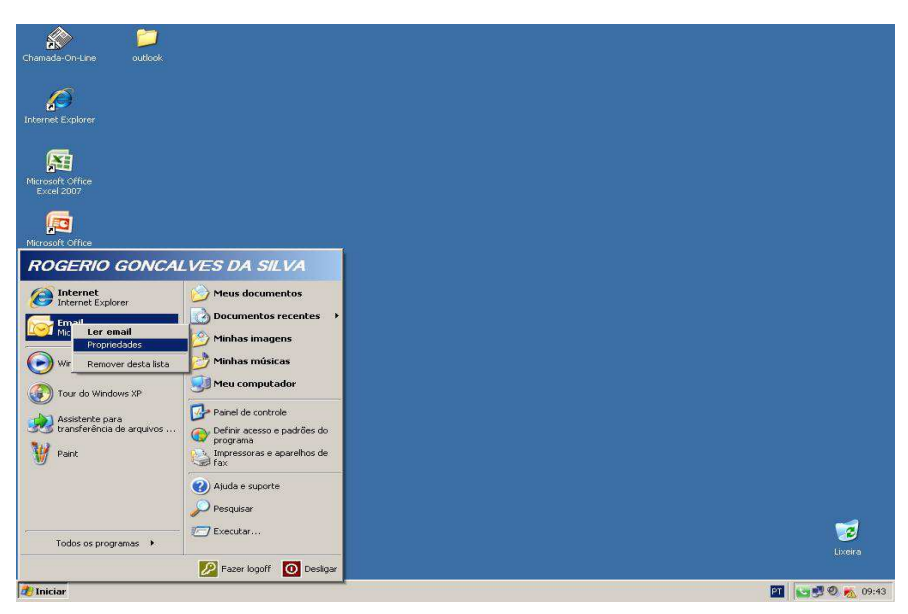

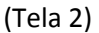

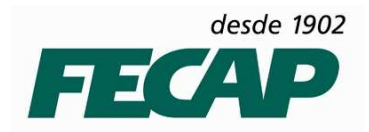

PASSO 2: Criar o Perfil de E-mail

Clique em **Adicionar** (Tela 3) em seguida na tela **Novo Perfil** (Tela 4) digite o nome do perfil que será criado e clique em OK.

|                      |                  |                 | soco compo |          |
|----------------------|------------------|-----------------|------------|----------|
|                      |                  |                 |            |          |
|                      |                  |                 |            |          |
|                      |                  |                 |            | <u>*</u> |
| Adicionar            | Remover          | Propriedade     | 25 🚺 🧕 🤅 Ć | pja      |
| Ao iniciar o Microso | ft Office Outla  | ok, use este pe | afil:      |          |
| Escolher pe          | rfil a ser usado | )               |            |          |
| C Sempre usa         | r este perfil    |                 |            |          |

| ovo perfil        | 2              |
|-------------------|----------------|
| Criar novo perfil | OK<br>Cancelar |
| Rogerio Silva     |                |
| (Tela 4)          |                |
|                   |                |
|                   |                |
|                   |                |

(Tela 3)

Em Adicionar Nova Conta de Email preencha os campos **NOME, ENDEREÇO DE EMAIL SENHA** e clique em **Avançar** como mostra a imagem abaixo (Tela 5).

| Nome:       Rogerio Silva         Exemplo: Susana Oliveira         Endereço de Email:       rogerio.silva@fecap.br         Exemplo: susana@contoso.com         Senha:       ************************************ | Configuração Auto<br>Clique em Avança<br>Internet ou do Mi | mática de Conta<br>ir para contatar o servidor de email e definir as configurações de conta do provedor de serviços de<br>crosoft Exchange Server. | 尜 |
|----------------------------------------------------------------------------------------------------|------------------------------------------------------------|----------------------------------------------------------------------------------------------------|---|
| Exemplo: Susana Oliveira         Endereço de Email:       rogerio.silva@fecap.br         Exemplo: susana@contoso.com         Senha:       ************************************                                   | <u>N</u> ome:                                              | Rogerio Silva                                                                                                    |   |
| Endereço de Email:       rogerio.silva@fecap.br         Exemplo:       susana@contoso.com         Senha:       ************************************                                                              |                                                            | Exemplo: Susana Oliveira                                                                                                    |   |
| Exemplo: susana@contoso.com         Senha:       ************************************                                                                                                    | Endereço de Email:                                         | rogerio.silva@fecap.br                                                                                                    |   |
| Senha:       ************************************                                                                                                    |                                                            | Exemplo: susana@contoso.com                                                                                                    |   |
| Confirmar Senha:       ********         Digite a senha fornecida pelo provedor de serviços de Internet.         © Definir manualmente as configurações do servidor ou tipos de servidor adicionais               | <u>5</u> enha:                                             | *****                                                                                                    |   |
| Digite a senha fornecida pelo provedor de serviços de Internet.                                                                                                    | <u>C</u> onfirmar Senha:                                   | *****                                                                                                    |   |
| C Definir manualmente as configurações do servidor ou tipos de servidor adicionais                                                                                                    |                                                            |                                                                                                    |   |
|                                                                                                    | 🗖 Definir <u>m</u> anualment                               | e as configurações do servidor ou tipos de servidor adicionais                                                                                     |   |

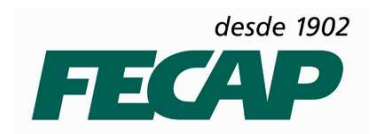

Aguarde efetuar a conexão com a conta de E-mail (Tela 6).

| icionar Nova<br>Pesquisa or | Conta de Email<br>line pelas configurações do seu servidor                                                                                                    |                             | 米            |
|-----------------------------|----------------------------------------------------------------------------------------------------|-----------------------------|--------------|
| Configuraçã                 |                                                                                                    |                             | 43           |
| Configurand                 | o o servidor de email. Isso pode lever alguns minutos<br>Estabelecer conexião de rede<br><b>Procurar pelas configurações do servidor re</b><br>Fazer logon no servidor | s:<br>ogerio.silva@fecap.br |              |
|                             |                                                                                                    | <b>Evence</b> Avence        | >   Cancelar |

(Tela 6)

Ira aparecer a (Tela 7), habilite a opção (Não perguntar sobre este site novamente) em seguida clique no botão Permitir.

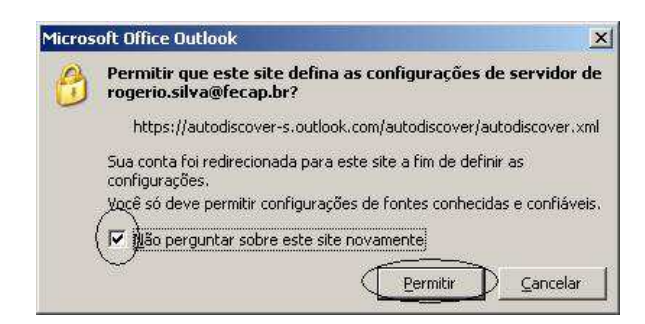

(Tela 7)

Após concluir a conexão com a conta de E-mail clique no botão "Concluir".

Pronto, o primeiro Perfil foi criado.

| Parabéns!   | rtonka de Linan                                                              | *        |
|-------------|------------------------------------------------------------------------------|----------|
| Configuraçã | 0                                                                            | 5        |
| Configurand | o o servidor de email: Isso pode levar alguns minutos:                       |          |
| ~           | Estabelecer conexão de rede                                                  |          |
| 1           | Procurar pelas configurações do servidor rogerio.silva@fecap.br              |          |
| ~           | Fazer logon no servidor                                                      |          |
| 8           | Sua conta de email foi configurada com éxito para usar o Microsoft Exchange. |          |
| Configura   | servidor manualmente                                                         |          |
|             | < yoltar                                                                     | Cancelar |

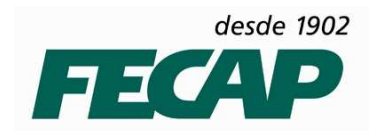

Abra o MS Outlook 2007, Clique em Iniciar > Microsoft Outlook 2007 como mostra a imagem abaixo.

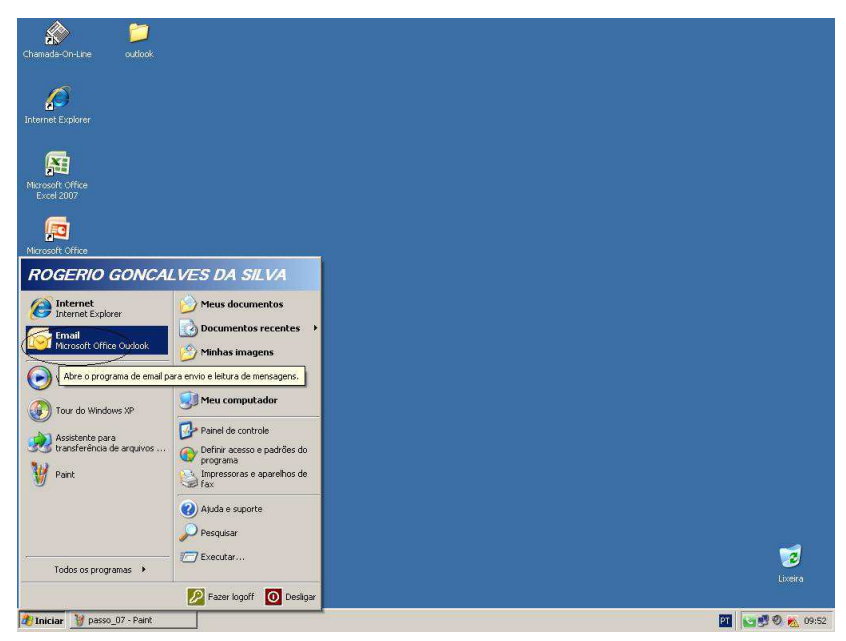

Até o momento só tem uma conta configurada, portanto, clique em OK.

| olher perfil            |               |          |              |
|-------------------------|---------------|----------|--------------|
| Nome do <u>p</u> erfil: | Rogerio Silva |          | <u>N</u> ovo |
|                         |               | 2 3 1    | - N          |
| 346                     |               | Cancelar | Opções >:    |

Em seguida digite a sua conta de E-mail e sua senha, como mostra a imagem abaixo.

| Conectar ao BL2PR                           | D0611.mailbox.outlook.com    |
|---------------------------------------------|------------------------------|
|                                             | R. M.                        |
| 10                                          | A AN                         |
| Copertando-se a Bl                          | 2PRD0611.mailbox.outlook.com |
|                                             |                              |
| Nome de usuario:                            | 😰 rogerio.silva@fecap.br     |
| Sen <u>h</u> a:                             | •••••                        |
| <u>N</u> ome de usuário:<br>Sen <u>h</u> a: | rogerio.silva@fecap.l        |
|                                             | OK Cancelar                  |

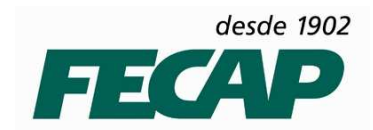

Pronto, a sua conta de E-mail esta configurada pronta para ser utilizada.

| 😏 Caixa de entrada - Microsof                                                                                                    | Outlook                                             |                                                                             | - 5                 |
|----------------------------------------------------------------------------------------------------|-----------------------------------------------------|-----------------------------------------------------------------------------|---------------------|
| Arquiyo Editar Exibir                                                                                                    | r Ferra <u>m</u> entas Açõe <u>s</u> Aj <u>u</u> da |                                                                             | Digite uma pergunta |
| Movo → A B X 6                                                                                                    | <u>Responder</u> Responder a <u>T</u> odos          | 🕞 Encamin <u>h</u> ar 🔡 🚩 🔊 🚰 Enviar/Receber 🔹 🖄 🔛 Pesquisar cat. de end. 🍡 | 0 -                 |
| Email «                                                                                                    | 🗟 Caixa de entrada                                  |                                                                             |                     |
| Pastas Favoritas                                                                                                    | Pesquisar Caixa de entrada 🔎 👻 😤                    |                                                                             |                     |
| Caixa de entrada<br>Email Não Lido<br>Cai Itens Enviados                                                                                                    | Organizado por: Data 👻 🔺                            |                                                                             |                     |
| Pastas de Email 🛛 🔅                                                                                                    |                                                     |                                                                             |                     |
| 🔎 Todos os Itens de E 🔹                                                                                                    |                                                     |                                                                             |                     |
| <ul> <li>Wata de Correlo - Rogo</li> <li>Assinutars RSS</li> <li>Caba de centrada</li> <li>Caba de entrada</li> <li>Dates de sida</li> <li>Deleted Items</li> <li>Datas</li> <li>Tens Erwilados</li> <li>Itens Erwilados</li> <li>Itens Erwilados</li> <li>Itens Erwilados</li> <li>Itens Erwilados</li> <li>Itens Erwilados</li> <li>Sent Items</li> <li>Pastas de Perquira</li> </ul> |                                                     |                                                                             |                     |
| Email                                                                                                    |                                                     |                                                                             |                     |
| See Contatos                                                                                                    |                                                     |                                                                             |                     |
| 📝 Tarefas                                                                                                    |                                                     |                                                                             |                     |
| - 🗵 🖬 🖌                                                                                                    |                                                     |                                                                             |                     |

PASSO 3: Configurando a Segundo Perfil de E-mail

Os procedimentos são os mesmo utilizados na configuração da primeira conta.

Obs. Para configurar mais de uma conta de E-mail Exchange no MS Outlook 2007 é necessário configura-las separadamente em perfis, sendo um perfil para cada conta, e feche o MS Outlook 2007 toda vez que for configurar uma nova conta..

Clique em Iniciar > Botão direto no mouse Propriedades do MS Outlook 2007

| Chamada-On-Line outlook                                                                                         |                               |                  |
|----------------------------------------------------------------------------------------------------|-------------------------------|------------------|
|                                                                                                    |                               |                  |
| <i>~</i>                                                                                                    |                               |                  |
|                                                                                                    |                               |                  |
| Internet Explorer                                                                                               |                               |                  |
|                                                                                                    |                               |                  |
|                                                                                                    |                               |                  |
|                                                                                                    |                               |                  |
| 5 <b>1</b> 1                                                                                                    |                               |                  |
|                                                                                                    |                               |                  |
| Excel 2007                                                                                                    |                               |                  |
|                                                                                                    |                               |                  |
|                                                                                                    |                               |                  |
| Aliceocoft Office                                                                                               |                               |                  |
| MICROSOLE OFFICE                                                                                                |                               |                  |
| ROGERIO GONCA                                                                                                   | LVES DA SILVA                 |                  |
|                                                                                                    |                               |                  |
| (A) Internet                                                                                                    | Meus documentos               |                  |
| S Internet Explorer                                                                                             |                               |                  |
| Email                                                                                                    | Documentos recentes 🔸         |                  |
| Ler email                                                                                                    | Minhas imagons                |                  |
| Propriedades                                                                                                    |                               |                  |
| Wir Demover decta lista                                                                                         | Minhas músicas                |                  |
|                                                                                                    |                               |                  |
| The second second second second                                                                                 | Meu computador                |                  |
| Tour do windows AP                                                                                              |                               |                  |
| A decistante cara                                                                                               | Painel de controle            |                  |
| transferência de arquivos                                                                                       | 👝 Definir acesso e padrões do |                  |
|                                                                                                    | 💙 programa                    |                  |
| 👹 Paint                                                                                                    | Impressoras e aparelhos de    |                  |
| 1990 - 1990 - 1990 - 1990 - 1990 - 1990 - 1990 - 1990 - 1990 - 1990 - 1990 - 1990 - 1990 - 1990 - 1990 - 1990 - | ~35×14X                       |                  |
|                                                                                                    | (2) Ajuda e suporte           |                  |
|                                                                                                    |                               |                  |
|                                                                                                    | Pesquisar                     |                  |
|                                                                                                    | - Fuenta                      |                  |
| Todos os programas                                                                                              | CARCUAGE                      | <u> </u>         |
|                                                                                                    | d                             |                  |
|                                                                                                    | Pazer logoff 🚺 Desligar       |                  |
|                                                                                                    |                               |                  |
| 🥂 Iniciar                                                                                                    |                               | 21 🔡 🐯 🕙 🙇 09:43 |

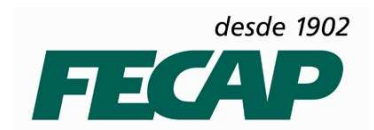

Na (Tela 8) Clique em **Mostrar Perfis** em seguida na (Tela 9) Clique em **Adicionar** em seguida na tela **Novo Perfil** (Tela 10) digite o nome do segundo perfil que será criado e clique em OK.

| Configurar email - Rogerio Silva 🔀                                                                  | Email                                                                              |
|----------------------------------------------------------------------------------------------------|------------------------------------------------------------------------------------|
| Contas de email Configure diretórios e contas de email.                                             | Geral<br>Os seguintes perfis estão configurados neste computador:<br>Rogerio Silva |
| Altere as configurações dos arquivos que o<br>Outlook usa para armazenar documentos e<br>emails.    |                                                                                    |
| Configure vários perfis de contas de email e<br>arquivos de dados. Normalmente, só é preciso<br>um. | Adicionar Remover Propriedades Cópia                                               |
|                                                                                                    | Ao iniciar o Microsoft Office Outlook, use este perfil:                            |
| (Tela 8)                                                                                            | C Sempre usar este perfil<br>Rogerio Silva                                         |
|                                                                                                    | OK Cancelar Aplicar                                                                |

(Tela 9)

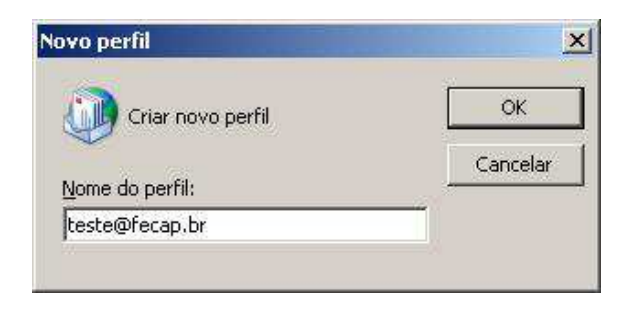

(Tela 10)

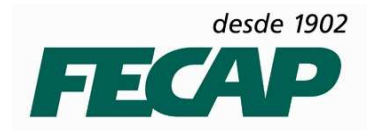

Em Adicionar Nova Conta de Email preencha os campos NOME, ENDEREÇO DE EMAIL SENHA e clique em Avançar como mostra a imagem abaixo (Tela 11).

| dicionar Nova Conta                                               | de Email                                                                                                    | ×       |
|-------------------------------------------------------------------|----------------------------------------------------------------------------------------------------|---------|
| <b>Configuração Auto</b><br>Clique em Avança<br>Internet ou do Mi | mática de Conta<br>1º para contatar o servidor de email e definir as configurações de conta do provedor de serviços de<br>crosoft Exchange Server. | 长       |
| Nome                                                              | hede                                                                                                    |         |
| Tource                                                            | Exemplo: Susana Oliveira                                                                                                    |         |
| Endereço de Email:                                                | teste@fecap.br                                                                                                    |         |
|                                                                   | Exemplo: susana@contoso.com                                                                                                    |         |
| <u>S</u> enha:                                                    | *****                                                                                                    |         |
| Confirmar Senha:                                                  | *****                                                                                                    |         |
|                                                                   |                                                                                                    |         |
| Definir manualment                                                | e as configurações do servidor ou tipos de servidor adicionais                                                                                     |         |
|                                                                   | < ýditar Avançar > C                                                                                                    | ancelar |

(Tela 11)

Aguarde efetuar a conexão com a conta de E-mail (Tela 12).

| icionar Nova | Conta de Email                                                  | ×          |
|--------------|-----------------------------------------------------------------|------------|
| Pesquisa or  | line pelas configurações do seu servidor                        | 长          |
| Configuração |                                                                 |            |
| Configurand  | o servidor de email. Isso pode levar alguns minutos:            |            |
| ~            | Estabelecer conexão de rede                                     |            |
|              | Procurar pelas configurações do servidor rogerio.silva@fecap.br |            |
|              | Fazer logon no servidor                                         |            |
|              |                                                                 |            |
|              |                                                                 |            |
|              |                                                                 |            |
|              |                                                                 |            |
|              |                                                                 |            |
|              |                                                                 |            |
|              |                                                                 |            |
|              |                                                                 |            |
|              |                                                                 |            |
|              |                                                                 |            |
|              | <b>Voltar</b> <u>A</u> vançar                                   | > Cancelar |
|              |                                                                 |            |

(Tela 12)

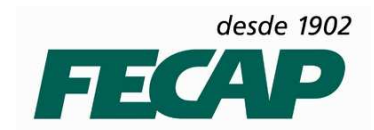

Ira aparecer a (Tela 13), habilite a opção **(Não perguntar sobre este site novamente)** em seguida clique no botão **Permitir**.

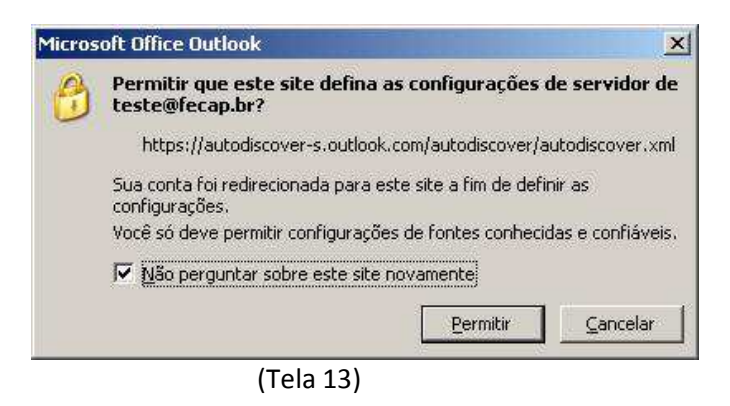

Após concluir a conexão com a conta de E-mail clique no botão "Concluir", como mostra a imagem abaixo.

Pronto, o Segundo Perfil foi criado.

| icionar Nova | i Conta de Email                                                             | ×              |
|--------------|------------------------------------------------------------------------------|----------------|
| Parabéns!    |                                                                              | ×              |
| Configuraçã  | 0                                                                            |                |
| Configurand  | lo o servidor de email. Isso pode levar alguns minutos:                      |                |
|              | Estabelecer conexão de rede                                                  |                |
| $\checkmark$ | Procurar pelas configurações do servidor teste@fecap.br                      |                |
| ~            | Fazer logon no servidor                                                      |                |
| 8            | Sua conta de email foi configurada com êxito para usar o Microsoft Exchange. |                |
| 🗂 Configurar | r servidor <u>m</u> anualmente                                               |                |
|              | <yolar con<="" td=""><td>cluir Cancelar</td></yolar>                         | cluir Cancelar |

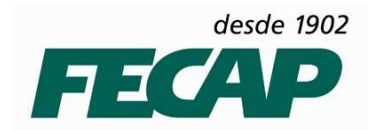

Clique em Iniciar botão direito em cima do MS Outlook 2007, clique em propriedades > clique em Mostrar Perfis (Tela 14) na tela de Email (Tela 15) Repare que temos duas contas configuradas, selecione a opção **"Escolher perfil a ser usado". Ao habilitar essa opção você poderá selecionar qual conta vai utilizar quando abrir no MS Outlook 2007, como mostra a (Tela 16).** 

| Configurar email - Rogerio Silva                                                                                      | ×              | Email                                                                   | ×                          |
|----------------------------------------------------------------------------------------------------|----------------|-------------------------------------------------------------------------|----------------------------|
| Contas de email Configure diretórios e contas de email.                                                               | ntas de email  | Geral )                                                                 | igurados neste computador: |
| Arquivos de dados<br>Altere as configurações dos arquivos que o<br>Outlook usa para armazenar documentos e<br>emails. | uivos de dados | Rogerio Silva<br>teste                                                  | X                          |
| Perfis<br>Configure vários perfis de contas de email e<br>arquivos de dados. Normalmente, só é preciso<br>um.         | ostrar perfis  | Adicionar Remover F                                                     | Propriedades <u>C</u> ópia |
| (Tela 14)                                                                                                    |                | Escolher perfil a ser usado<br>Sempre usar este perfil<br>Rogerio Silva | <u> </u>                   |
|                                                                                                    |                | ОК                                                                      | Cancelar Aplicar           |

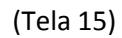

Repare que temos duas contas configuradas, selecione a Conta e clique em OK.

| Nome do <u>p</u> erfil: | Rogerio Silva          |          | <u>N</u> ovo   |
|-------------------------|------------------------|----------|----------------|
|                         | Rogerio Silva<br>teste |          | . <del>.</del> |
|                         | OK                     | Cancelar | Opcões >       |

(Tela 16)

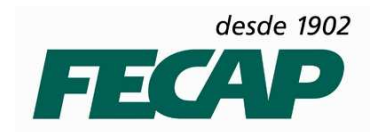

Em seguida digite a sua conta de E-mail e sua senha, como mostra a imagem abaixo.

| Conectar ao SN2PR        | D0610.mailbox.outlook.com    |
|--------------------------|------------------------------|
|                          |                              |
| 10                       |                              |
|                          |                              |
| Conectando-se a SN       | 2PRDU61U.mailbox.outlook.com |
| <u>N</u> ome de usuário: | 🖸 teste@fecap.br 💽 🗾         |
| Sen <u>h</u> a:          | <b></b>                      |
|                          |                              |
|                          | OK Cancelar                  |
|                          |                              |

Pronto, mais uma conta de E-mail foi configurada e esta pronta para ser utilizada.

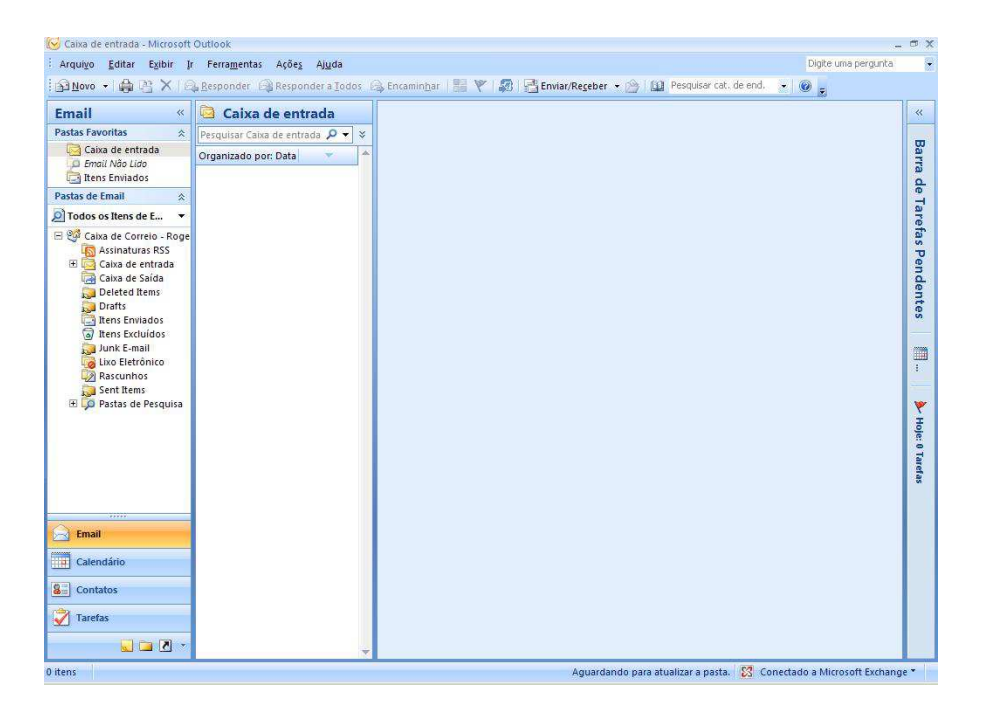

**IMPORTANTE**: Só é possível efetuar essas configurações com o computador no domínio, e um usuário de rede. Como administrador local não funciona.